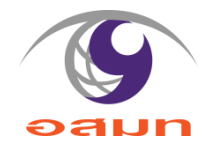

# 013

**E-Service** 

#### 1. แสดงระบบการให้บริการ ผ่านซ่องทางออนไลน์ ที่ผู้ขอรับบริการไม่ต้องเดินทางมายังจุดให้บริการ

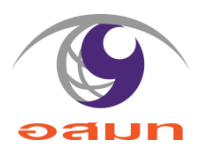

25 theshot.mcot.net/downloads/บริการห้องส่งพร้อมอุปก/

THE SHOT

MCOT's Gadget Wish List Cart About Us 🚺 Login

The Shot > Downloads > บริการห้องส่งพร้อมอุปกรณ์เสียงและ switcher

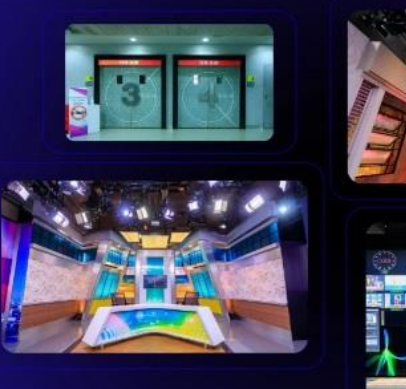

Tags: Mgadget

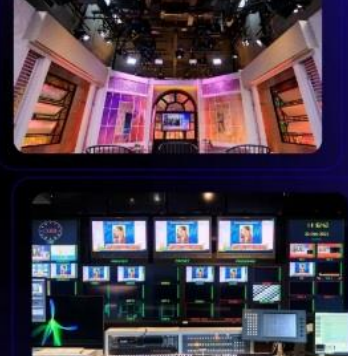

#### บริการห้องส่งพร้อมอุปกรณ์เสียงและ switcher

บริการห้องส่งพร้อมอุปกรณ์เสียงและ switcher

- 1. ห้องส่ง I ขนาด 768 ตร.ม. 4 กล้อง Full HD
  - อัตราค่าบริการ 125,000.- บาท
- 2. ห้องส่ง 2 ขนาด 260 ตร.ม. 4 กล้อง HD
  - อัตราค่าบริการ 104,000.- บาท
- 3. ห้องส่ง 3 ขนาด 63 ตร.ม. 3 กล้อง SD
  - อัตราค่าบริการ 60,000.- บาท
- 4. ห้องส่ง 4 ขนาด 90 ตร.ม. 3 กล้อง HD
  - อัตราค่าบริการ 61,000.- บาท
- 5. ห้องส่ง 5 ขนาด 500ตร.ม. 5 กล้อง HD
  - อัตราค่าบริการ 109,000.- บาท

ระยะเวลาการใช้งานไม่เกิน 12 ชั่วโมง เพิ่มไฟดวงละ 500.- บาท (ไม่รวมค่าทำฉาก)

Contact only

Please contact us for the price.

Editorial image license terms

2. แสดงธายละเอียดวิธีการใช้งานธะบบการให้บริการ

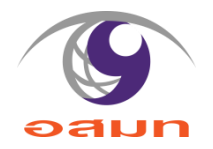

1. เข้าสู่หน้าเว็บไซต์ E-Service ของ บมจ. อสมท ที่

https://theshot.mcot.net/downloads/USการห้องส่ง

2. เลือกบริการตามความประสงค์

### บริการห้องส่งพร้อมอุปกรณ์เสียงและ switcher

บริการห้องส่งพร้อมอุปกรณ์เสี่ยงและ switcher

- 1. ห้องส่ง 1 ขนาด 768 ตร.ม. 4 กล้อง Full HD
  - อัตราค่าบริการ 125,000.- บาท
- 2. ห้องส่ง 2 ขนาด 260 ตร.ม. 4 กล้อง HD
  - ๏ อัตราค่าบริการ 104,000.- บาท
- 3. ห้องส่ง 3 ขนาด 63 ตร.ม. 3 กล้อง SD
  - อัตราค่าบริการ 60,000.- บาท
- 4. ห้องส่ง 4 ขนาด 90 ตร.ม. 3 กล้อง HD
  - อัตราค่าบริการ 61,000.- บาท
- 5. ห้องส่ง 5 ขนาด 500ตร.ม. 5 กล้อง HD
  - อัตราค่าบริการ 109,000.- บาท

ระยะเวลาการใช้งานไม่เกิน 12 ชั่วโมง เพิ่มไฟดวงละ 500.- บาท (ไม่รวมค่าทำฉาก)

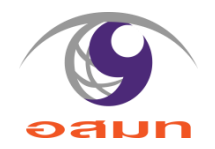

3. ดลิกส่งข้อมูลสำหรับการติดต่อ

| Contact only                     |  |
|----------------------------------|--|
| Please contact us for the price. |  |

4. บันทึกข้อมูลสำหรับการติดต่อ รอเจ้าหน้าที่ติดต่อกลับ

| theshot.mcot.net/contact-form-product/?download-id=Mjc5NDU= |                                                      |  |               |           |      |          |         |  |  |
|-------------------------------------------------------------|------------------------------------------------------|--|---------------|-----------|------|----------|---------|--|--|
| THE SHOT                                                    |                                                      |  | MCOT's Gadget | Wish List | Cart | About Us | ( Login |  |  |
|                                                             | Contact form                                         |  |               |           |      |          |         |  |  |
|                                                             | Name *                                               |  | Lastname *    |           |      |          |         |  |  |
|                                                             | Email *                                              |  | Tel.          |           |      |          |         |  |  |
|                                                             | Subject<br>บริการห้องส่งพร้อมอปกรณ์เสียงและ switcher |  |               |           |      |          |         |  |  |
|                                                             | Message                                              |  |               |           |      |          |         |  |  |
|                                                             |                                                      |  |               |           |      |          |         |  |  |
|                                                             |                                                      |  |               |           |      | 10       |         |  |  |
|                                                             | SUBMIT                                               |  |               |           |      |          |         |  |  |

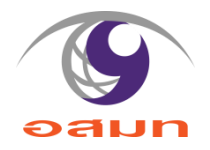

## https://theshot.mcot.net/downloads/USn15hovav